# SPC

Sistema de Presentación de Candidaturas

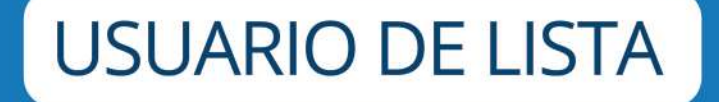

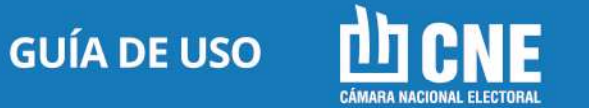

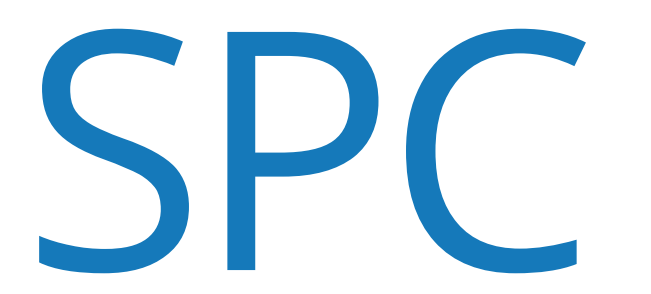

Sistema de Presentación de Candidaturas

### USUARIO DE LISTA **GUÍA DE USO**

SPC G.U. 3/B - **01/07/2021** 

SPC

## Introducción: SPC

### ¿Qué es el Sistema de Presentación de Candidaturas?

El objetivo del Sistema de Presentación de Candidaturas es optimizar los procesos electorales en todo lo relativo a la etapa de presentación y oficialización de precandidaturas; facilitar el control del cumplimiento de los requisitos legales establecidos en la Constitución Nacional y en el Código Electoral Nacional, así como de las previsiones relativas a la publicación de las listas de precandidatos/as y candidatos/as (cf. Art. 60 C.E.N) proporcionando una herramienta para crear un soporte informático de la oferta electoral, que permita su oportuna difusión y control ciudadano.

En este sentido, permite a las Juntas Electorales Partidarias efectuar validaciones o verificaciones en línea utilizando una consulta al Registro Nacional de Electores, donde cada vez que se ingresa el número de documento de un candidato/as, simultáneamente se está verificando la edad, la residencia y la nacionalidad. Asimismo el SPC realizará validaciones relacionadas con la existencia de un legajo en el Registro Nacional de Reincidencia y reconoce si la lista cumple con la ley 27.412 relativa a la paridad de género en las listas de aspirantes a cargos públicos electivos.

Todas las presentaciones de listas de precandidatos/as o candidatos/as para su oficialización deberán realizarse a través del Sistema de Presentación de Candidaturas (SPC) con los datos cargados en el mismo por la respectiva agrupación o lista -cf. Ac. CNE 51/2021-.

SPC

claro que -cf. Ac. CNE 47/2017- el mismo no altera ni interfiere en modo alguno con el ejercicio de la competencia jurisdiccional para resolver acerca de la oficialización o no de las candidaturas, sino que se limita a efectuar preliminarmente algunos controles objetivos en base a la información que consta en el Registro Nacional de Electores y en el Registro Nacional de Reincidencia.

#### **PERFILES:**

El SPC cuenta con tres perfiles de usuarios que pueden realizar un conjunto de acciones de acuerdo a sus permisos.

Estos son:

- JUSTICIA NACIONAL ELECTORAL.
- AGRUPACIÓN POLÍTICA.
- LISTA.

El Perfil usuario de Lista puede denominar a la Lista y cargar los datos de los precandidatos/as. Además, mientras se encuentra en estado "BO-RRADOR" puede modificarla; variar el orden; eliminarla y presentarla a la Junta Electoral Partidaria (usuario "agrupación política") para que lo apruebe y presente a la Justicia Nacional Electoral.

#### **ESTADOS**

Las Listas creadas por los distintos usuarios atravesarán "Estados" según la instancia de revisión en la que se encuentren:

• "BORRADOR" es el estado primario en el que se encuentra una lis-

ta, en la que el usuario creador -ya se trate de un "Usuario de Lista" o "Usuario de Agrupación Política"- será el único que podrá visualizar la lista y su contenido.

• **"PRESENTADA A LA JEP"** es la instancia inmediatamente posterior. Un estado en el que se encuentra una lista que fue creada por un "USUARIO LISTA" y luego presentada a la Junta Electoral Partidaria.

• **"EN REVISIÓN"** Cuando una lista se encuentra en estado "PRESENTA-DA A LA JEP" el usuario "AGRUPACIÓN POLÍTICA" puede revisar la lista para verificar el cumplimiento de los requisitos establecidos legalmente y realizar modificaciones, colocándola en el estado "EN REVISIÓN" o bien puede "APROBAR y PRESENTAR" la lista, estado en el cual ya no podrá realizar modificaciones.

• "PRESENTADA A LA JUSTICIA" es el estado en la que se encontrarán las listas que fueron aprobadas por la JEP y presentadas ante la Justicia Nacional Electoral. Es la instancia previa a la final y únicamente el usuario "JUSTICIA NACIONAL ELECTORAL" podrá revisarla y modificarla.

• **"APROBADA"** es el estado en el que el usuario "JUSTICIA NACIONAL ELECTORAL" colocará la lista si esta cumple con los requisitos formales.

### VALIDACIONES

Las validaciones que realiza el SPC relativas al cumplimiento de los requisitos legales para ser precandidato/a y a la observancia de las normas sobre el modo en que deben conformarse las listas, se realizan a través de una consulta con la base de datos del Sistema de Gestión Electoral (SGE) cada vez que ingresa información a un formulario. El cumplimiento de los requisitos se visualizará en la pantalla de carga con una tilde verde. Respecto de los requerimientos que deben cumplir las listas se mostrará al lado de la palabra "Titulares" y de la palabra "Suplentes" con la siguiente leyenda: "Esta lista cumple paridad de género".

Para el caso de los candidatos, el tilde verde aparece al lado del "Nombre a figurar en lista" con la leyenda "Cumple con todas las validaciones de candidato"

Cuando los requisitos no se cumplan el SPC mostrará un signo de admiración rojo en lugar de un tilde verde, acompañado por las siguientes leyendas, según sea el caso:

#### • PARA LOS CANDIDATOS:

- **No cumple con la validación de edad:** cumplir 30 años de edad al 14/11/2021 para los cargos de Senadores Nacionales y cumplir 25 años al 10/12/2021 para los cargos de Diputados Nacionales.

- No cumple con la validación de nacionalidad: haber adquirido la nacionalidad argentina hace por lo menos 6 años contabilizados al 14/11/2021 para Senadores Nacionales (nativo o por opción). Haber adquirido la nacionalidad argentina hace por lo menos 4 años al 10/12/2021 para Diputados Nacionales.

- **No cumple la residencia:** aplica para los casos en los que no se cumple la validación "Distrito". Debe residir en la jurisdicción en los 2 años previos al 14/11/2021 para el caso de Senadores Nacionales y al 10/12/2021 para el caso de Diputados Nacionales.

- No cumple el distrito: El incumplimiento de la validación de distrito

se encuentra asociado a la validación de residencia y se presenta cuando ambos requisitos no se cumplen. Por ejemplo, si se trata de un precandidato que además de ser nativo de un distrito diferente para el que se postula, no tiene la residencia inmediata exigida según la categoría de cargos.

- **No cumple elector:** No hay datos en el WS, consulte a la Secretaría de su distrito

- Tiene legajos, consulte a la Secretaría Electoral de su distrito: Se verifica la existencia de un legajo en el Registro Nacional de Reincidencia. Cuando el SPC informa esta situación deberá solicitarse el "certificado de antecdentes penales" previsto en el inc.7 del Dec 443/2011. La existencia de un legajo, - a priori - no inhabilita al pre-candidato, condición que será verificada por la Junta Electoral Partidaria y la Secretaría Electoral en función del informe de antecedentes remitido por el Registro Nacional de Reincidencia

#### • PARA LAS LISTAS:

- No se cumple paridad de género: los candidatos/as cargados en la lista no se encuentran correctamente intercalados entre mujer y hombre; o hay mas candidatos de un género que de otro.

### 1. "INGRESAR" al SPC:

| CNE                                                                                                    |                                                                                                    |
|----------------------------------------------------------------------------------------------------|----------------------------------------------------------------------------------------------------|
| ESERCE BATTLANDE PRESENTADON<br>DE CANDOLATURAS<br>Antonio da la presentación de las presentacionas<br>de subanea tante por olitico atraba fostar la resubanción de las presentacionas<br>de subanea tante por olitico atraba fostar la resubanción de las presentaci atraba fost |                                                                                                    |
| Agup<br>Codig<br>Usuar<br>Contr                                                                                                    | Justicia Nacional Electoral<br>Planilla de Credenciales<br>ación: PRUEBA1<br>o: Agrupación:<br>10: MARIAPRUEBAA@20210912<br>aseña: 25229973 |

| I Nacional Electoral<br>Icial de la Nación |                                                                                                   |
|--------------------------------------------|---------------------------------------------------------------------------------------------------|
|                                            | SPC SISTEMA DE PRESENTACIÓN<br>DE CANDIDATURAS<br>Debe cambiar su contraseña en el primer acceso. |
|                                            | NUEVA CONTRASEÑA                                                                                  |
|                                            | CONTRASEÑA NUEVA                                                                                  |
|                                            | CONFIRMAR                                                                                         |
|                                            |                                                                                                   |
|                                            |                                                                                                   |

- Ingrese a https://candidaturas.pjn.gov.ar/.
- Utilice el **USUARIO** y **CONTRASEÑA** que oportunamente le entregó el apoderado de la agrupación política.
- Seleccione "INGRESAR".
- Modifique la contraseña por una nueva.
- Seleccione "CONFIRMAR".

Recuerde que si usted olvida su contraseña, deberá solicitar una nueva al apoderado de la agrupación política y repetirá los mismos pasos detallados anteriormente. Cuando ingrese al sistema en el margen superior derecho aparecerá su nombre de usuario.

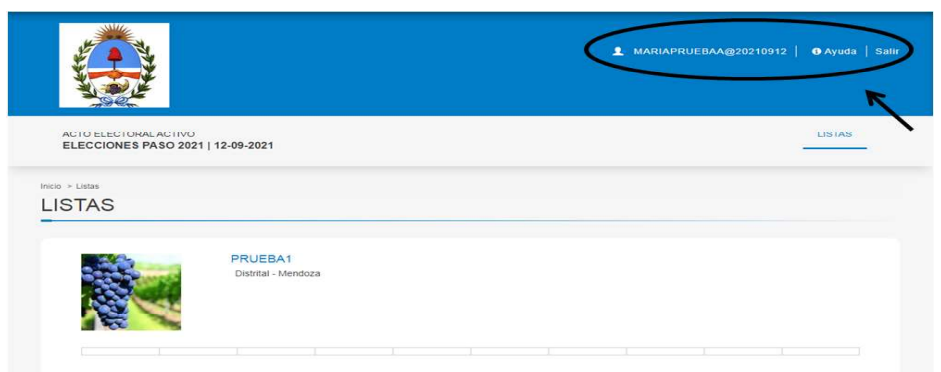

SPC

### 2. "CREAR" una lista:

|                                              |                                |                | 1 MARIAPRUEB         | 4A@20210912   ØAyuda   Salir |
|----------------------------------------------|--------------------------------|----------------|----------------------|------------------------------|
| ACTO ELECTORAL ACTIVO<br>ELECCIONES PASO 202 | 1   12-09-2021                 |                |                      | LISTAS                       |
| Indo > Listas<br>LISTAS                      |                                |                |                      |                              |
|                                              | PRUEBA1<br>Distrital - Mendoza |                |                      |                              |
|                                              |                                |                |                      |                              |
| ELECCIONES   PRI                             | MARIAS 12/09/21                |                |                      |                              |
| Orden                                        | Provincia                      | Subdivisión    | Nombre de Cargo      | $\langle \rangle$            |
| Datiental.                                   | MBHODDA                        | DISTRITO (INCO | DIPUTADOS INCICIÓNES |                              |
| SPC SETEMA DE PRESIVENCIÓN<br>DE CONCENTIME  |                                |                |                      | (a) 2021                     |

- Haga click en el botón "**VER LISTAS**" contiguo al cargo para el cual desea crearla.
- Seleccione "CREAR LISTA".

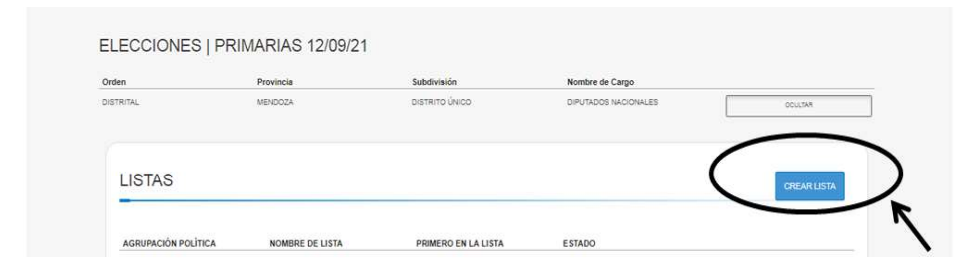

|                                               | PRUEBA1<br>Distrital - Me              | endoza |                                 |        |                                         |         |                   |
|-----------------------------------------------|----------------------------------------|--------|---------------------------------|--------|-----------------------------------------|---------|-------------------|
| Res /                                         |                                        |        |                                 |        |                                         |         |                   |
|                                               |                                        |        |                                 |        |                                         |         |                   |
|                                               |                                        |        |                                 |        |                                         |         |                   |
|                                               |                                        |        |                                 |        |                                         |         |                   |
|                                               |                                        |        |                                 |        |                                         |         |                   |
|                                               |                                        | /09/21 |                                 |        |                                         |         |                   |
| ELECCIONES                                    | PRIMARIAS 12                           | /09/21 |                                 |        |                                         |         |                   |
| ELECCIONES                                    | PRIMARIAS 12                           | /09/21 | Subdivisión                     |        | Nombre de Cargo                         |         |                   |
| ELECCIONES  <br>Drden                         | PRIMARIAS 12                           | /09/21 | Subdivisión<br>DISTRITO ÚNICO   |        | Nombre de Cargo<br>DIPUTADOS NACIONALES | [       | OCULTAR           |
| ELECCIONES  <br>Driden<br>JISTRITAL           | PRIMARIAS 12                           | /09/21 | Subdivisión<br>DISTRITO ÚNICO   |        | Nombre de Cargo<br>DIPUTADOS NACIONALES | [       | OCULTAR           |
| ELECCIONES  <br>Drden                         | PRIMARIAS 12/<br>Provincia<br>MENDOZA  | /09/21 | Subdivisión<br>DISTRITO ÚNICO.  |        | Nombre de Cargo<br>DIPUTADOS NACIONALES | [       | OCULTAN           |
| ELECCIONES  <br>Drden<br>DISTRUTAL            | PRIMARIAS 12/<br>Provincia<br>MENCOZA  | /09/21 | Subdivisión<br>DISTRITO ÚNICO   |        | Nombre de Cargo<br>DIPUTADOS NACIONALES | [       | OCULTAR           |
| ELECCIONES  <br>Driten<br>DISTRITAL           | PRIMARIAS 12/<br>Provincia<br>MEHODZA  | /09/21 | Subdivisión<br>DISTRITO ÚNICO   |        | Nombre de Cargo<br>DIPUTADOS NACIONALES | [       | OCULTAR<br>VOLVER |
| ELECCIONES  <br>orden<br>DISTRITAL<br>LISTAS  | PRIMARIAS 12/<br>Provincia<br>MENCOZA  | /09/21 | Subdivisión<br>DISTRITO ÚNICO : |        | Nombre de Cargo<br>DIPUTADOS NACIONALES | [       | OCULTAR<br>VOLVER |
| ELECCIONES  <br>Orden<br>DISTRITAL<br>LISTAS  | PRIMARIAS 12/<br>Provincia<br>MEDICOZA | /09/21 | Subdivisión<br>DISTRITO ÚRIDO : |        | Nombre de Cargo<br>DIPUTADOS NACIONALES | [       | OCULTAR<br>VOLVER |
| ELECCIONES  <br>Driten<br>DISTRITAL<br>LISTAS | PRIMARIAS 12/<br>Provincia<br>MENDOZA  | /09/21 | Subdivisión<br>DISTRITO ÚNICO - |        | Nombre de Cargo                         |         | OCULTAR<br>VOLVER |
| ELECCIONES  <br>Doten<br>DISTRITAL            | PRIMARIAS 12/<br>Provincia<br>MENCOZA  | /09/21 | Subdivisión<br>DISTRITO ÚNICO   |        | Nombre de Cargo                         | SLATEAR | OOULXAN<br>VOLVER |
| ELECCIONES  <br>Doten<br>DITENTAL<br>LISTAS   | PRIMARIAS 12/<br>Provincia<br>MENCOZA  | 09/21  | Subdivisión<br>DISTRITO ÚRECO : | ESTADO | Nombre de Cargo<br>DIPUTADOS NACIONALES | CLAREAR | OCUSA<br>VOLVER   |

- A continuación se desplegará un formulario con la lista en estado "**BORRADOR**".
- Complete el "NOMBRE DE LISTA" y
- Haga click en "GUARDAR". La lista creada aparecerá en el listado.
- Seleccione "**VER LISTA**" para iniciar la carga de los datos de los/as precandidatos/as.

#### El SPC le permitirá:

- Completar o importar Visualizar Modificar Ordenar
- Ver preliminar Guardar Eliminar Presentar

### 3. "COMPLETAR" los datos de los/as precandidatos/as:

| 1100000000000 | estate) (a  | -                     |                                                 |             |           |                           |                                         |
|---------------|-------------|-----------------------|-------------------------------------------------|-------------|-----------|---------------------------|-----------------------------------------|
| Calie I       | <u> </u>    | PR<br>Sp<br>Cor<br>Pa | RUEBA1<br>A<br>Apr<br>de Dental<br>decis Rentas |             |           |                           | 4                                       |
| Numbro d      | e Lieta:    | PRLEEA                | sk.                                             |             |           | Estado: Montalotai        |                                         |
| titulares     | 0           |                       |                                                 |             |           |                           |                                         |
|               | 290         | Género                | Firs Rel.                                       | Apalitics   | Mondaya   | Wandow a Figurar en Lista |                                         |
| 18.1          | 8%<br>5456  | 850<br>54755          | 99.04706                                        | 84/24106    | 88 04708  | SHOATON                   | 0 (mm.mm) (mm                           |
| 2             | 3N<br>04705 | 54<br>14718           | second                                          | Birchitter. | 39.04708  | pro caros                 | 0 00000 m                               |
| $\geq$        | 3N<br>54756 | 84/<br>54758          | анонтеа                                         | anumnu      |           | anitantoa                 | 0 menune ee                             |
| 4.1           | SN<br>DATE  | siv<br>Nitte          | DH:D4T00                                        | 540-54750   | 214 D4/05 | SH-DHT05                  | 0 ==                                    |
| 1 B           | 2000        | uny<br>DATOS          | assistents                                      | anderna.    | 10.14732  | acorta                    | 0 [:::::::::::::::::::::::::::::::::::: |
| supients      | 15          |                       |                                                 |             |           |                           |                                         |
|               | (NI         | Genera                | Fet. No.                                        | Apattine.   | Monthew   | Nontre a Figure en Lista  |                                         |
|               |             |                       |                                                 |             |           |                           |                                         |

• Seleccione la opción "COMPLETAR".

Recuerde que los/as precandidatos/as deben cumplir con los requisitos legales establecidos de acuerdo a la categoría de cargos electivos para la que se postula.

• Cargue los datos. Los campos obligatorios son el DNI, el género, el apellido y el nombre. Si el DNI y el género ingresado son correctos, el resto de los datos se autocompletarán.

|           |                                                                                | DNI                                                                                                    | Género             | Fecha de Nacimiento                                          |       |
|-----------|--------------------------------------------------------------------------------|----------------------------------------------------------------------------------------------------|--------------------|--------------------------------------------------------------|-------|
|           |                                                                                |                                                                                                    | SELECCIONE         | ~                                                            |       |
| 51/       |                                                                                | Apellido                                                                                                  | Nombre             | Nombre a Figurar en Lista                                    |       |
|           |                                                                                |                                                                                                    |                    |                                                              |       |
| OESCA     | La foto es imprescindible para la in<br>de la boleta de privados de la libert  | npresión<br>tad y                                                                                         |                    |                                                              | E.    |
|           | Documentación                                                                  |                                                                                                    |                    |                                                              |       |
|           | Documentación respaldatoria d                                                  | e domicilio                                                                                               |                    |                                                              |       |
|           |                                                                                |                                                                                                    |                    |                                                              |       |
| 151       |                                                                                |                                                                                                    |                    |                                                              |       |
|           | Declaración Jurada Suscripta                                                   | CARGAR Descargar                                                                                          | Modelo             |                                                              |       |
| 152<br>() | Declaración Jurada Suscripta                                                   | CARGAR Descargar                                                                                          | Modelo             |                                                              |       |
| 12        | Declaración Jurada Suscripta Padres                                            | CATOAR Descargar                                                                                          | Modelo             | Nombra                                                       |       |
| titu      | Declaración Jurada Suscripta<br>Padres<br>DNI                                  | CARSAN Descargar                                                                                          | Modelo<br>Apcilido | Nombre                                                       |       |
| titu      | Declaración Jurada Suscripta<br>Padres<br>DNI                                  | Céncro<br>SELECCIONE                                                                                      | Modelo<br>Apcilido | Nombre                                                       |       |
| titu      | Declaración Jurada Suscripta Padres DNI                                        | Cénero<br>Dénero<br>SELECCIONE V                                                                          | Apoliido           | Nombre                                                       |       |
| titu      | Declaración Jurada Suscripta Padres DNI Rentes Sociales                        | Céncro<br>Géncro<br>SELECCIONE V                                                                          | Apollido           | Nombre                                                       |       |
| titu      | Dectaración Jurada Suscripta Padres DNI Redes Sociales                         | Céncro<br>Océncro<br>SELECCIONE<br>Tiene O No Tiene                                                       | Apoliido           | Nombre                                                       |       |
| titu      | Dectaraction Jurada Suscripta Padres DNI Redes Sociales Twitter                | Céncro<br>Céncro<br>SELECCIONE<br>Tiene O No Tiene<br>Facebook                                            | Apcilido           | Nombre                                                       |       |
| titu      | Declaración Jurada Suscripta Padres DNI  Redes Sociales Twitter @CASAROSADA    | Cénere<br>SELECCIONE<br>D'Tiene O No Tiene<br>Facebook<br>@FACEBOOK                                       | Apellido           | Nombre                                                       |       |
| titu      | Dectaración Jurada Suscripta Padres DNI Redes Sociales Twitter @CASAROSADA Web | CROW Descapar<br>Céncro<br>SELECCIONE<br>D'Tiene O No Tiene<br>Facebook<br>@FACEBOOK<br>Youtube           | Modelo<br>Apoliido | Nombre                                                       |       |
| titu      | Dectaractión Jurada Suscripta                                                  | Concere<br>SELECCIONE<br>Dilano Comare<br>Facebook<br>@FACEBOOK<br>Youtube<br>Dilano Comare<br>WWWYOUTUBE | Apellido           | Nombre<br>Instagram<br>WWWINSTAGRAM.COM/CASAROSADAA<br>Otras | 5 5 5 |

- Cargue la imagen del precandidato/a;
- Haga click en la imagen de la cámara de fotos.
- Seleccione la opción "SUBIR"

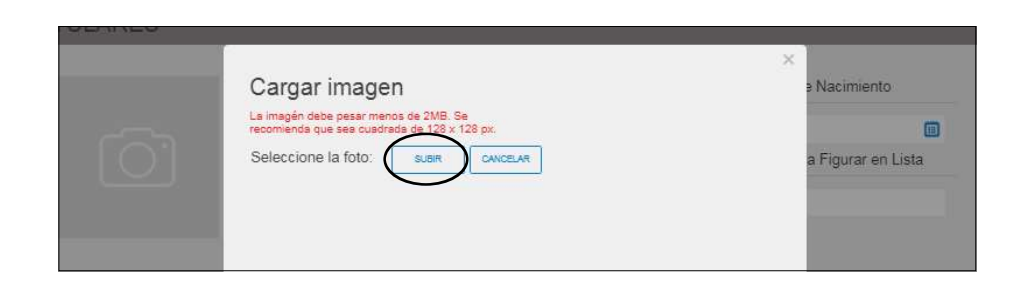

- P 1 ☆ Favoritos Escritorio DELEGADOS ESTABLECIMIENT MONITOREO OBSERVACION <table-of-contents> Sitios recientes OS FLECTORAL Bibliotecas Documentos Imágenes 🕹 Música TESIS-PUEBLOS PRIVADOS SGE VARIOS Utilizacion de Vídeos ORIGINARIOS datos v creacion de información 💐 Equipo 💩 OS (C:) 50 ne el archivo del que desea obtener la vist previa. 😫 Red ~\$TA LAZZARO ~\$estria.doo ~ \$pecializacion.d ~\$solución-CS-d 1.png el-Plan-93.doc CARLA.doc oc W 2.png 5.png 6.png Delegado especializacion.c Tecnológico oc 22de marzo texto plano.doc Todos los archivos (\*.\*) Nombre: Abrir Cancelar
- Elija la imagen desde la ubicación en el que se encuentra guardada.
- Cargue la **"documentación respaldatoria de domicilio**" y la **"declaración jurada suscripta**".

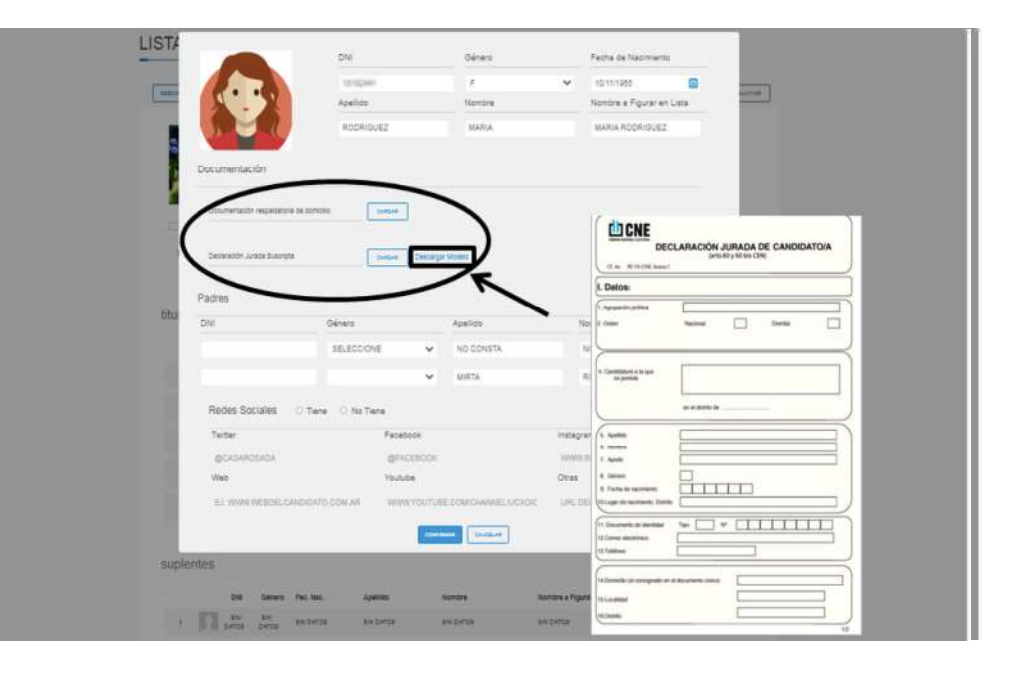

• Recorte la foto y haga click en "CONFIRMAR".

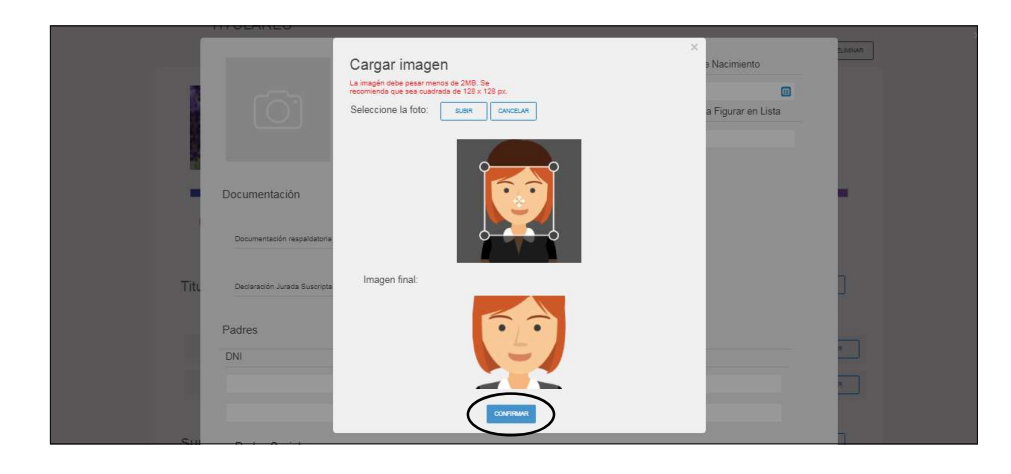

Si no cuenta con la declaración jurada, utilice la opción "**Descargar modelo**". Imprímalo, complételo y cárguela en el SPC.

Luego de adjuntar la documentación presione "CONFIRMAR".

Recuerde que la documentación respaldatoria de domicilio no es obligatoria, como la Declaración Jurada y la Declaración de Redes Sociales.

### 4. "VISUALIZAR" los datos cargados:

| M<br>F<br>M         | 05/05/1944<br>10/11/1965<br>24/04/1988 | PEREZ<br>RODRIGUEZ<br>PEREZ                                                                                                    | JUAN<br>MARIA                                                                                                    | JUAN PEREZ                                                                                                    |                                                                                                    |
|---------------------|----------------------------------------|----------------------------------------------------------------------------------------------------|----------------------------------------------------------------------------------------------------|----------------------------------------------------------------------------------------------------|----------------------------------------------------------------------------------------------------|
| HIDAH F<br>HDHD M   | 10/11/1965<br>24/04/1988               | RODRIGUEZ                                                                                                    | MARIA                                                                                                    | MARIA RODRIGUEZ                                                                                                    | MODIFICAR V                                                                                                    |
| нение м<br>нателя н | 24/04/1988                             | PEREZ                                                                                                    |                                                                                                    |                                                                                                    |                                                                                                    |
| 1197212 F           |                                        |                                                                                                    | LUCAS                                                                                                    | LUCAS PEREZ                                                                                                    |                                                                                                    |
|                     | 29/05/1964                             | LOPEZ                                                                                                    | MARIA                                                                                                    | MARIA LOPEZ                                                                                                    |                                                                                                    |
| M #00730#           | 12/02/1952                             | GONZALEZ                                                                                                    | AGUSTIN                                                                                                    | AGUSTIN GONZALEZ                                                                                                    |                                                                                                    |
| DNI Género          | Fec. Nac.                              | Apellido                                                                                                    | Nombre                                                                                                    | Nombre a Figurar en Lista                                                                                                    | ORDENAR LISTA                                                                                                    |
| H29393 F            | 07/11/1959                             | GUTIERREZ                                                                                                    | MARIA                                                                                                    | MARIA GUTIERREZ                                                                                                    |                                                                                                    |
| 125367 M            | 10/07/1960                             | LOPEZ                                                                                                    | PABLO                                                                                                    | PABLO LOPEZ                                                                                                    |                                                                                                    |
| 199685 F            | 11/11/1935                             | SANCHEZ                                                                                                    | MARIA                                                                                                    |                                                                                                    |                                                                                                    |
|                     | M<br>NI Género<br>F<br>M               | M         12/02/1952           NI         Género         Fec. Nac.           F         07/11/1959           M         10/07/1960 | M         12/02/1952         GONZALEZ           NI         Género         Fec. Nac.         Apellido           F         07/11/1959         GUTIERREZ           M         10/07/1960         LOPEZ | M         12/02/1952         GONZALEZ         AGUSTIN           NI         Género         Fec. Nac.         Apellido         Nombre           F         07/11/1959         GUTIERREZ         MARIA           M         10/07/1960         LOPEZ         PABLO | M         12/02/1952         GONZALEZ         AGUSTIN         AGUSTIN GONZALEZ           NI         Género         Fec. Nac.         Apellido         Nombre         Nombre a Figurar en Lista           F         07/11/1959         GUTIERREZ         MARIA         MARIA GUTIERREZ           M         10/07/1960         LOPEZ         PABLO         PABLO LOPEZ |

• Haga click en la opción "**VER**" que se encuentra al lado del nombre del o de la precandidato/a.

|                                                                                                    | BN          |        | r cond de ridemiento      |
|----------------------------------------------------------------------------------------------------|-------------|--------|---------------------------|
|                                                                                                    | 10002368    | F      | 03/01/1970                |
|                                                                                                    | Apellido    | Nombre | Nombre a Figurar en Lista |
|                                                                                                    | RODRIGUEZ   | SARA   | SARA RODRIGUEZ            |
| cumentación                                                                                                    |             |        |                           |
|                                                                                                    | e domicilio |        |                           |
| Documentación respaidatoria d                                                                                            | e dornicano |        |                           |
| Documentacion respaidatoria d                                                                                            | VER         | ]      |                           |
| Documentación respaidatoria d<br>Domicilio CANDIDATO.pdf<br>Declaración Jurada Suscripta                                 | VER         | ]      |                           |
| Documentación respaidatoria o<br>Domicilio CANDIDATO.pdf<br>Declaración Jurada Suscripta<br>Declaracion Jurada CANDIDATO | VER VER     | ]      |                           |

### 5. "MODIFICAR" los datos de los/as precandidatos/as:

|                    | -                | Sigla:<br>Codig<br>Orden<br>Provin | o:<br>: Distrital<br>cia: Mendoza |                   |          |                           |                       |
|--------------------|------------------|------------------------------------|-----------------------------------|-------------------|----------|---------------------------|-----------------------|
| Nombre de<br>PRUEE | Lista:<br>3A 1 A |                                    |                                   | Cargos a Renovar: | ō        | Estado:<br>BORRADOR       |                       |
| itulares           | 0                |                                    |                                   |                   |          |                           | ORDENAR LISTA MPORTAR |
|                    | DNI              | Género                             | Fec. Nac.                         | Apellido          | Nombre   | Nombre a Figurar en Lista |                       |
| 1                  | 10102441         | F                                  | 10/11/1965                        | RODRIGUEZ         | MARIA    | MARIA RODRIGUEZ           |                       |
| 2                  | 8024078          | м                                  | 05/05/1944                        | PEREZ             | JUAN     | JUAN PEREZ                |                       |
| 3                  | 18197212         | F                                  | 29/05/1964                        | LOPEZ             | MARIA    | MARIALOPEZ                |                       |
| 4                  | 3562+652         | м                                  | 24/04/1988                        | PEREZ             | LUCAS    | LUCAS PEREZ               | MODIFICAR VER         |
| 5                  | 29081455         | F                                  | 06/06/1995                        | GONZALEZ          | AGUSTINA | AGUSTINA GONZALEZ         | MODIFICAR VER         |
| suplentes          |                  |                                    |                                   |                   |          |                           | CROENAR LISTA         |
|                    | DNI              | Género                             | Fec. Nac.                         | Apellido          | Nombre   | Nombre a Figurar en Lista |                       |
| 1 1                | 15428080         | r.                                 | 07/11/1959                        | GUTIERREZ         | MARIA    | MARIA GUTIERREZ           |                       |
| 2                  | 13728267         | м                                  | 10/07/1960                        | LOPEZ             | PABLO    | PABLO LOPEZ               |                       |
| . 0                | 1309609          | F                                  | 11/11/1935                        | SANCHEZ           | MARIA    | MARIA SANCHEZ             |                       |

• Presione "**MODIFICAR**", realice las correcciones y haga click en "**CONFIRMAR**".

|                                                                            | DNI       |        | Género           |   | Fecha de Nacimient  | 0       |
|----------------------------------------------------------------------------|-----------|--------|------------------|---|---------------------|---------|
|                                                                            | 2596536   | 14     | F                | ~ | 03/01/1970          |         |
|                                                                            | Apellido  |        | Nombre           |   | Nombre a Figurar er | n Lista |
|                                                                            | RODRIG    | BUEZ   | SARA             |   | SARA RODRIGUEZ      |         |
| Documentación<br>Documentación respaldatoria de<br>Domicílio CANDIDATO.pdf | domicilio | CARGAR | ]                |   |                     |         |
| Declaración Jurada Suscripta                                               | ndf       | CARGAR | Descargar Modelo |   |                     |         |
| adres                                                                      |           |        | J                |   |                     |         |
|                                                                            |           |        |                  |   |                     |         |

### 6. "MODIFICAR ORDEN" de los/as precandidatos/as:

| Nombre de Lista: Cargo                    | s a Renovar: 0 | Estado:<br>BORRADOR       |               |                    | S C O P         | RUEDAT<br>oligo<br>rden: Distrital<br>ovincia: Mendoza |                  |         |                           |                          |
|-------------------------------------------|----------------|---------------------------|---------------|--------------------|-----------------|--------------------------------------------------------|------------------|---------|---------------------------|--------------------------|
| titulares O<br>DNI Género Fec. Nac. Apell | ido Nombre     | Nombre a Figurar en Lista |               | Nombre de<br>PRUEB | Lista:<br>A 1 A |                                                        | Cargos a Renoval | . 0     | Estado:<br>BORRADOR       |                          |
| 1 👔 ==== M 05/05/1944 PER                 | EZ JUAN        | JUAN PEREZ                |               | titulares d        | <b>,</b>        |                                                        |                  |         |                           | Dabertra nizur Integauna |
| 2 🚱 10/11/1965 ROD                        | RIGUEZ MARIA   | MARIA RODRIGUEZ           |               |                    | DNI Gen         | ero Fec. Nac.                                          | Apellido         | Nombre  | Nombre a Figurar en Lista |                          |
| 3 🕋 1997-1988 PER                         | EZ LUCAS       | LUCAS PEREZ               |               | 1                  | BD24875 M       | 05/05/1944                                             | PEREZ            | JUAN    | JUAN PEREZ                |                          |
| 4 🚱 100720 F 29/05/1964 LOP               | EZ MARIA       | MARIALOPEZ                |               | 2                  | 10102441 F      | 10/11/1985                                             | RODRIGUEZ        | MARIA   | MARIA RODRIGUEZ           |                          |
| 5 👩 🐨 M 12/02/1952 GON                    | IZALEZ AGUSTIN | AGUSTIN GONZALEZ          |               | з 🎧                | 33424632 M      | 24/04/1969                                             | PEREZ            | LUCAS   | LUCAS PEREZ               |                          |
|                                           |                |                           |               | 4 🚱                | 10197212 F      | 29/05/1984                                             | LOPEZ            | MARIA   | MARIA LOPEZ               |                          |
| suplentes                                 |                |                           | ORDENAR LIETA | 5 🛐                | 10007304 M      | 12/02/1952                                             | GONZALEZ         | AGUSTIN | AGUSTIN GONZALEZ          |                          |
| DNI Género Fec. Nac. Apell                | do Nombre      | Nombre a Figurar en Lista |               |                    |                 |                                                        |                  |         |                           |                          |
| 1 1 GUIDE F 07/11/1959 GUT                | ERREZ MARIA    | MARIA GUTIERREZ           |               | suplentes          |                 |                                                        |                  |         |                           |                          |
| 2 10/07/1960 LOPI                         | EZ PABLO       | PABLO LOPEZ               |               |                    | DNI Gen         | 07/11/1080                                             | Apellido         | MARIA   | Nombre a Figurar en Lista |                          |
|                                           | CUER MARIA     | MARIA PANOLET             |               | i prot             |                 |                                                        | o o mano nas     |         | in the optimized          |                          |

• Seleccione la opción "ORDENAR LISTA"

• Cambie el orden utilizando las flechas. Mantenga presionado el botón izquierdo del mouse en la fila del candidato que debe mover y arrástrelo al lugar correspondiente.

• Presione "GUARDAR ORDEN" o "CANCELAR ORDEN".

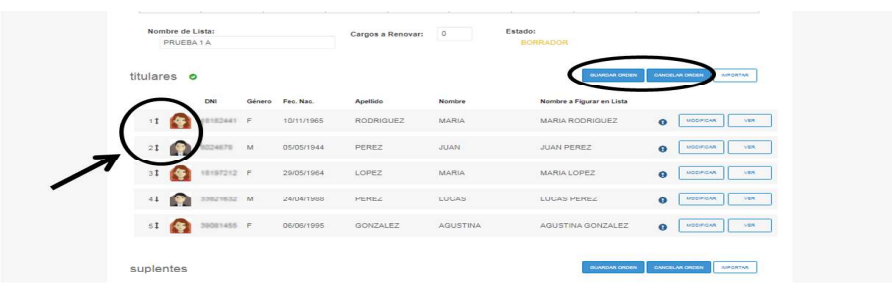

### El SPC informará si el registro se guardó correctamente

### 7. "IMPORTAR" una lista de precandidatos/as:

| Nombre o<br>PRUE | de Lista:<br>EBA 1 A |        |            | Cargos a Renovar: | 0       | Estado:<br>BORRADOR       |               |
|------------------|----------------------|--------|------------|-------------------|---------|---------------------------|---------------|
| titulares        | 0                    |        |            |                   |         |                           |               |
|                  | DNI                  | Género | Feo. Nac.  | Apellido          | Nombre  | Nombre a Figurar en Lista |               |
| 1                | -                    | м      | 05/05/1944 | PEREZ             | JUAN    | JUAN PEREZ                | O MODIFICAN   |
| 2                |                      | F      | 10/11/1965 | RODRIGUEZ         | MARIA   | MARIA RODRIGUEZ           | 0 NOD/FICKR   |
| 3                | 100100               | м      | 24/04/1988 | PEREZ             | LUCAS   | LUCAS PEREZ               | •             |
| 4                | 10.0721              | F      | 29/05/1964 | LOPEZ             | MARIA   | MARIA LOPEZ               | O MODIFICAR   |
| 5                |                      | М      | 12/02/1952 | GONZALEZ          | AGUSTIN | AGUSTIN GONZALEZ          | 0 MODIFICAR   |
| suplentes        | s                    |        |            |                   |         |                           | ORDENAR LIETA |
|                  | DNI                  | Género | Fec. Nac.  | Apellido          | Nombre  | Nombre a Figurar en Lista |               |
|                  |                      |        |            |                   |         |                           |               |

Usted puede "**IMPORTAR**" pre-candidatos/as cargados en una plantilla de cálculo de excel.

- Seleccione la opción "IMPORTAR"
- Haga click en "DESCARGAR PLANTILLA BASE"

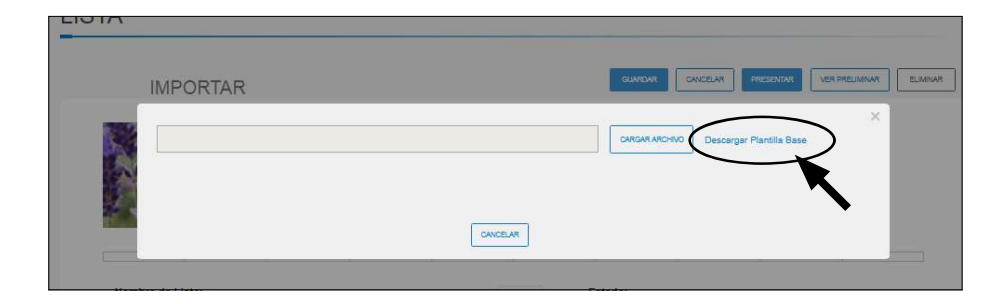

| Archi | vo Inic         | cio In           | sertar | Diseño          | de pági                                    | na F               | órmula | is D                              | Datos                   | Revisa         | r Vista                 | Comple                      | mentos   |                         |                                                                                    |                                                               |                              |                 |                         | ○ ② □                              | ₽ |
|-------|-----------------|------------------|--------|-----------------|--------------------------------------------|--------------------|--------|-----------------------------------|-------------------------|----------------|-------------------------|-----------------------------|----------|-------------------------|------------------------------------------------------------------------------------|---------------------------------------------------------------|------------------------------|-----------------|-------------------------|------------------------------------|---|
| Ĉ     | Å<br>G          | Calibri          | · s -  | • 11            | • A*                                       | A <sup>*</sup>     |        |                                   | ≫<br>這 €                |                | General                 | . 000 *.8                   | *        | Formato                 | Dar format                                                                         | o Estilos de                                                  | Elimir                       | tar +<br>nar +  | Σ · Ž                   | nar Buscar y                       |   |
| Pega  | 1               |                  | -      |                 | -                                          |                    |        |                                   |                         |                |                         |                             | c        | condicional             | <ul> <li>como tabla</li> </ul>                                                     | <ul> <li>celda *</li> </ul>                                   | Porm.                        | lato -          | y filtr                 | ar * seleccionar                   | * |
| rtap  | apeles ™<br>A1  |                  | Fu     | nte             | f <sub>x</sub> Di                          | Te:                |        | Alinead                           | ción                    | 5              | N                       | imero                       | ra c     | condicional             | <ul> <li>como tabla</li> <li>Estilos</li> </ul>                                    | <ul> <li>celda *</li> </ul>                                   | Celda                        | as              | y filtr<br>₩            | ar * seleccionar<br>Iodificar      | * |
| rtap  | apeles 1%       | в                | Fu     | nte             | f <sub>≈</sub> Di                          | 5<br>VI            |        | Alinead                           | ción                    | G              | N                       | imero                       | Gi Ci    | condicional             | <ul> <li>como tabla<br/>Estilos</li> <li>K</li> </ul>                              | <ul> <li>celda </li> </ul>                                    | Celda                        | as<br>N         | v filtr<br>₩            | ar * seleccionar<br>lodificar<br>P | * |
| rtap  | apeles 1%<br>A1 | B<br>Gernero     | Fu     | nte<br>e Naci a | fs Di<br>D                                 | Tie<br>VI<br>Nombr | e      | Alinead<br>F<br>Nombre            | ción<br>a Fig I         | G<br>Padres DN | Nú<br>H<br>1 Padres Ger | imero<br>I<br>nel Padres Aj | c<br>G   | J<br>Jares Nomb Par     | <ul> <li>como tabla</li> <li>Estilos</li> <li>K</li> <li>dres DNI 2 Ped</li> </ul> | <ul> <li>celda *</li> <li>L</li> <li>res Genei Pac</li> </ul> | Celda<br>M<br>Ires Apelli Pa | N<br>Nadres Nom | vy filtr<br>N D nbre 2  | ar * seleccionar<br>Iodificar<br>P | * |
| rtap  | A1              | B<br>Gemero<br>M | Fu     | e Naci a        | f <sub>ac</sub> Di<br>D<br>cellido<br>Jan1 | Nombr<br>Perez:    | e<br>B | Alinead<br>F<br>Nombre<br>Juan Pe | ción<br>a Fig I<br>srez | G<br>Padres DN | Ni<br>H<br>1 Padres Ger | imero<br>I<br>nei Padres Aj | c<br>rsi | J<br>J<br>dres Nomb Par | <ul> <li>como tabla<br/>Estilos</li> <li>K<br/>dres DNI 2 Pad</li> </ul>           | <ul> <li>celda *</li> <li>L</li> <li>res Gener Pac</li> </ul> | Celda<br>M<br>Ires Apelli Po | N<br>adres Nom  | vy filtr<br>N<br>Nore 2 | ar * seleccionar<br>lodificar<br>P | * |

• Complete en el documento los datos de los/as precandidatos/as siguiendo el orden de la tabla.

• Regrese al SPC y en la opción "**IMPORTAR**" seleccione "**CARGAR ARCHIVO**".

Recuerde completar tantos precandidatos/as como cargos se elijan en dicha categoría.

• Deberá importar una planilla para títulares y otra para suplentes.

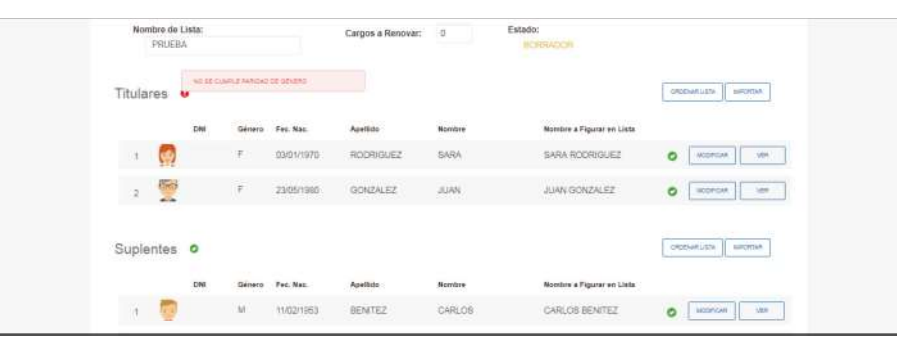

Al cargar una lista, si los/as precandidatos/as no cumplen con las validaciones, aparecerá un signo de exclamación en rojo, en lugar de la tilde verde, y parándose en él, la leyenda del incumplimiento.

Recuerde si utiliza la importación, luego deberá ingresar al formulario de cada pre-candidato/a para subir la imagen, la declaración jurada y la declaración de redes sociales.

### 8. "VISUALIZAR" la planilla de precandidatos/ 9. "ELIMINAR" una lista: as:

| > Listas                             |                      |                                           |                                                                   |                                                 |                                           |                                                                                         |                                                                                                    |
|--------------------------------------|----------------------|-------------------------------------------|-------------------------------------------------------------------|-------------------------------------------------|-------------------------------------------|-----------------------------------------------------------------------------------------|----------------------------------------------------------------------------------------------------|
| STA                                  |                      |                                           |                                                                   |                                                 |                                           |                                                                                         |                                                                                                    |
| DESCARGAR DOCUMEN                    | TADÓN DE LA LIET     | ~                                         |                                                                   |                                                 |                                           |                                                                                         |                                                                                                    |
|                                      | all a                | PRU<br>Sigla:<br>Codig<br>Orden<br>Provin | DEBA1                                                             |                                                 |                                           |                                                                                         | K                                                                                                    |
|                                      |                      |                                           |                                                                   |                                                 |                                           |                                                                                         |                                                                                                    |
| Nombre de<br>PRUEB                   | Lista:<br>IA 1 A     |                                           |                                                                   | Cargos a Renovar:                               | 0                                         | Estado:<br>BORRADOR                                                                     |                                                                                                    |
|                                      |                      |                                           |                                                                   |                                                 |                                           |                                                                                         |                                                                                                    |
| titulares                            | 0                    |                                           |                                                                   |                                                 |                                           |                                                                                         |                                                                                                    |
| titulares                            | DNI                  | Género                                    | Fec. Nac.                                                         | Арекко                                          | Nombre                                    | Nombre à Figurar en Lista                                                               | ORDENVALUETA MIFORTVA                                                                                                    |
| titulares                            | O<br>DNI<br>BEDHETTI | Género<br>M                               | Fec. Nac.<br>05/05/1944                                           | Apetido<br>PEREZ                                | Nombre                                    | Nombre a Figurar en Lista<br>JUAN PEREZ                                                 |                                                                                                    |
| titulares                            |                      | Género<br>M<br>F                          | Fec. Nac.<br>05/05/1944<br>10/11/1965                             | Apelioo<br>PEREZ<br>RODRIGUEZ                   | Nombre<br>JUAN<br>MARIA                   | Nombre à Figurar en Lista<br>JUAN PEREZ<br>MARIA RCORVIGUEZ                             |                                                                                                    |
| titulares<br>1 (m)<br>2 (s)<br>3 (m) |                      | Género<br>M<br>F<br>M                     | Fee. Nac.<br>05/05/1944<br>10/11/1965<br>24/04/1988               | Apelioo<br>PEREZ<br>RODRIGUEZ<br>PEREZ          | Nomore<br>JUAN<br>MARIA<br>LUCAS          | Nombre à Figurar en Lista<br>JUAN PEREZ<br>MARIA RODRIGUEZ<br>LUCAS PEREZ               | Ordewillers         ainderse           O         Vacineski         Vari           O         Modineski         Vari           O         Modineski         Vari           O         Modineski         Vari |
| titulares 4<br>2 2<br>3 0<br>4 2     |                      | Género<br>M<br>F<br>M                     | Fee, Nac.<br>05/05/1944<br>10/11/1965<br>24/04/1988<br>29/05/1964 | Apellos<br>PEREZ<br>RCORIGUEZ<br>PEREZ<br>LOPEZ | NOMBRE<br>JUAN<br>MARIA<br>LUCAS<br>MARIA | Nombre a Figurar en Lina<br>JUAN PEREZ<br>MARIA RODRIGUEZ<br>LUCAS PEREZ<br>MARIA LOPEZ |                                                                                                    |

• Presione "VER PRELIMINAR" desde alguna de las dos opciones

#### ACTO ELECTORAL ACTIVO ELECCIONES PASO 2021 | 12-09-2021 LISTAS Inicio > Lista LISTA PRUFBA Nombre de Lista: Cargos a Renovar: Estado: 0 PRUEBA1A ORDENAR LISTA IMPORTAR titulares LUCAS LUCAS PEREZ MARIA MARIA LOPEZ

• Para eliminar el registro de la lista, deberá presionar "**ELIMINAR**". El sistema, le solicitará la confirmación, y para ello presionará nuevamente "**ELIMINAR**".

| oresión                     |                            |                        |                  |                                                           | 1/3                                                                                 |                 |               | ¢                            | ± e                  |
|-----------------------------|----------------------------|------------------------|------------------|-----------------------------------------------------------|-------------------------------------------------------------------------------------|-----------------|---------------|------------------------------|----------------------|
| HTTP/1.0 20                 | 0 OK Cache-Control: no-cac | he Date: Mon, 22 Apr 2 | 019 12:39:05 GMT |                                                           |                                                                                     |                 |               |                              | -                    |
|                             |                            |                        |                  |                                                           | <b>A</b>                                                                            |                 |               |                              |                      |
|                             |                            |                        |                  |                                                           | ₩                                                                                   |                 |               |                              |                      |
|                             |                            |                        |                  | Justicia Na                                               | cional Electoral                                                                    | - NO            | Course Source | deven Manianala              | District No.         |
| Titulares                   | Apellido                   | Nombre                 | DNI              | Justicia Na<br>Planilla de cano                           | Lugar de nacimiento                                                                 | ta N°<br>Género | Cargo: Sena   | dores Nacionale              | is Distrito: Neuquér |
| Titulares<br>N° de<br>Orden | Apellido                   | Nombre                 | DNI              | Justicia Na<br>Planilla de canc<br>Fecha de<br>Nacimiento | cional Electoral<br>Ididatos (acda. 32/09) Agrupación: lavan<br>Lugar de nacimiento | da N°<br>Género | Cargo: Sena   | dores Nacionale Domicilio N* | is Distrito: Neuquér |

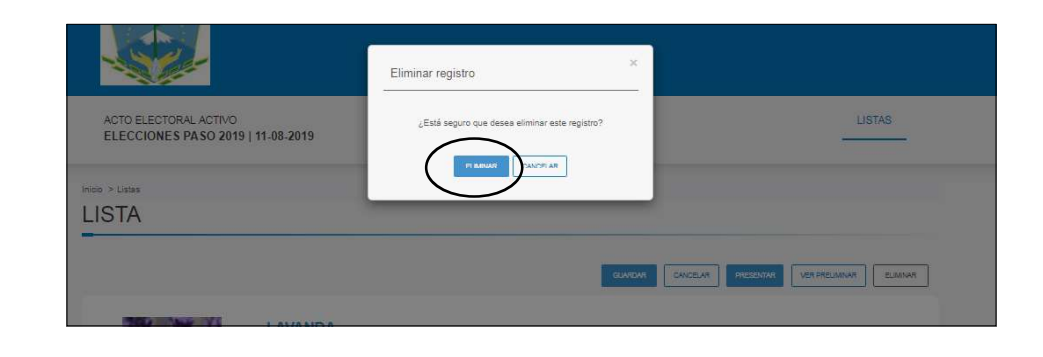

### Se descargará la planilla de precandidatos/as que podra "**GUARDAR**" o "**IMPRIMIR**".

### 10. "GUARDAR" información:

PRUEBA1 Sigla: Codigo: Ordeo: Distrita

Cargos a Renovar:

RODRIGUEZ

MARIA

LICAS

MARIA

ACTO ELECTORAL ACTIVO ELECCIONES PASO 2021 | 12-09-2021

DESCARGAR DOCUMENTACIÓN DE LA LISTA

Nombre de Lista

titulares O

5 🙆

PRUEBA1A

### 11. "PRESENTAR" la lista a la Junta Electoral Partidaria (JEP):

|  |                    | NTADIÓN DE LA LIGTA |                                           |                         |                   |       |                                         |               |
|--|--------------------|---------------------|-------------------------------------------|-------------------------|-------------------|-------|-----------------------------------------|---------------|
|  | and the second     | -                   | PRU<br>Sigla:<br>Codig<br>Orden<br>Provin | DEBA1                   |                   |       |                                         | ~             |
|  | Nombre de<br>PRUEE | e Lista:<br>BA 1 A  |                                           |                         | Cargos a Renovar: | 0     | Estado:<br>BORRADOR                     |               |
|  | titulares          | 0                   |                                           |                         |                   |       |                                         | ORDENAR LISTA |
|  | 1                  | BCD4678             | Género                                    | Fec. Nac.<br>05/05/1944 | Apellido<br>PEREZ | JUAN  | Nombre a Figurar en Lista<br>JUAN PEREZ |               |
|  | 2                  | 101QAR              | F                                         | 10/11/1965              | RODRIGUEZ         | MARIA | MARIA RODRIGUEZ                         | О мерински    |
|  | 3                  | 3162-612            | м                                         | 24/04/1988              | PEREZ             | LUCAS | LUCAS PEREZ                             | O NCORCAR     |
|  | 4                  | 0.07212             | F                                         | 29/05/1964              | LOPEZ             | MARIA | MARIA LOPEZ                             | О мосянски    |
|  |                    |                     |                                           |                         |                   |       |                                         |               |

• Seleccione "**GUARDAR**" a medida que realice cambios para no perder la información cargada.

VER PRELIXINAR

O NOOFICHA

O MODIFICAR

O MODIFICAR

NCOFICAR V

ILIAN PERE

MARIA RODRIGUE

LUCAS PEREZ

MARIALOPEZ

ACUSTINA CONTALEZ

El sistema, le informará "SE GUARDO CON ÉXITO".

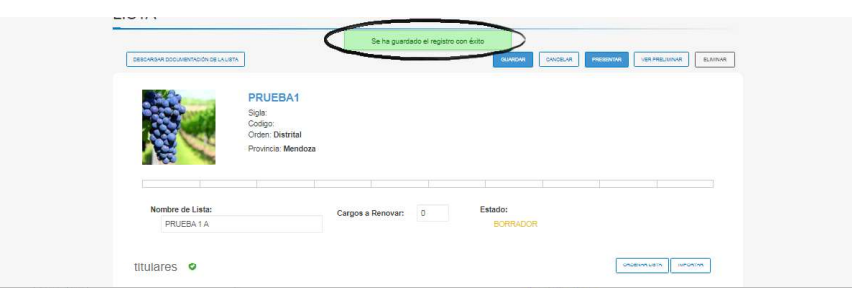

- USUARIO DE LISTA
- Seleccione la opción "**PRESENTAR**" cuando haya terminado de cargar los datos de los/as precandidatos/as.
- Confirme la presentación cuando el sistema se lo solicite

Una vez, que haya presentado la lista a la JEP (Junta Electoral Partidaria) el **ESTADO** será **PRESENTADA A JEP**.

| 2eden.   | Provincia       | Sabdivisión        | Nombre de Cargo      |              |
|----------|-----------------|--------------------|----------------------|--------------|
| NETRICAL | NEUQUÉN         | DISTRITO ÚNICO     | SENADORES NACIONALES | ACULO        |
|          |                 |                    |                      | · · · · · ·  |
| LISTAS   |                 |                    |                      |              |
| LISTAS   |                 |                    |                      | CHILAR LISTA |
|          | NOMBRE DE LISTA | PRIMERO EN LA JUTA | ESTADO               | CHEAR LISTA  |

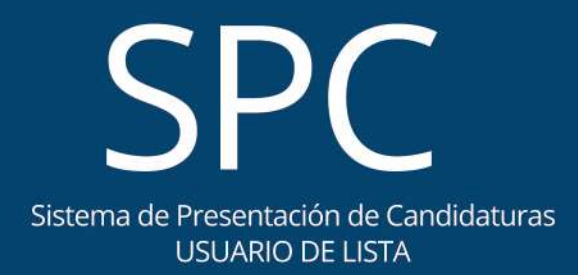